Utilities User Manual – Installation Version 1.9 – 2025-05-01 English

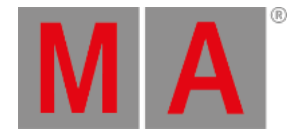

## Installation

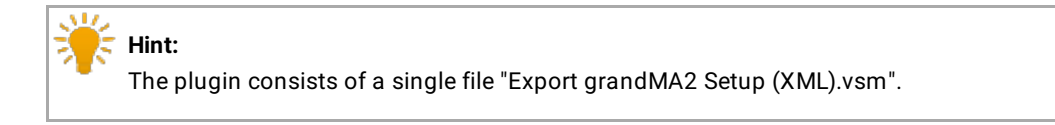

- 1. To install the MA Vectorworks Spotlight Plugin, copy the file into one of the plugin folders of Vectorworks:
- Global plugin folder (located in the installation directory of Vectorworks)
- User plugin folder in the folders:

## Windows:

C:\Users\<UserName>\AppData\Roaming\Nemetschek\Vectorworks\<Year>\Plug-ins

## OS X:

/Users/<UserName>/Library/Application Support/Vectorworks/<Year>/Plug-Ins

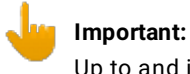

Up to and including 2015, German versions of Vectorworks used RWeiterung instead of plugins.

- 2. Open Vectorworks.
- 3. To add the grandMA2 export menu entry to the menu structure, edit the Workspace:
- Click Tools.
- Click Workspaces.
- -To edit the current workspace, click Edit Current Workspace.
- -To edit a different workspace, click Workspaces.
- -Click on the corresponding workspace and click Edit.
- 4. The Workspace Editor opens.

Utilities User Manual – Installation Version 1.9 – 2025-05-01 English

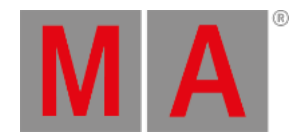

| ommands:                                                                                                    | Menus:                                                                                                    |  |
|----------------------------------------------------------------------------------------------------|----------------------------------------------------------------------------------------------------|--|
| New Menu<br>Separator<br>Event Planning<br>File<br>gbXML<br>GIS<br>Import/Export<br>Export 3DS (3D only)<br>Export CINEMA 4D (3D only)<br>Export CINEMA 4D (3D only)<br>Export COLLADA (3D only)<br>Export DXF/DWG or DWF (Batch)<br>Export DXF/DWG or DWF (Batch)<br>Export DXF/DWG or DWF (Batch)<br>Export EPSF<br>Export FBX (3D only)<br>Export FBX (3D only)<br>Export FBX (3D only) | <ul> <li>File</li> <li>Edit</li> <li>View</li> <li>Modify</li> <li>Model</li> <li>Spotlight</li> <li>ESP</li> <li>Tools</li> <li>Text</li> <li>Event Planning</li> <li>Window</li> <li>Document Context (right click on document)</li> <li>Object Context (right click on object)</li> </ul> |  |
| Export IFC<br>Export IGES (3D only)                                                                                                    | Use Ctrl+key Use Ctrl+Alt+key                                                                                                    |  |

Open the Workspace Editor in Vectorworks

The grandMA2 Spotlight Plugin is displayed as an entry in the drop-down Import/Export of the left menu window.

|   | Hint:                                                                                             |
|---|---------------------------------------------------------------------------------------------------|
| - | It is possible to display the grandMA2 Spotlight Plugin in any menu or submenu. Good options are: |
|   | -Export submenu                                                                                   |
|   | -File menu                                                                                        |
|   | -Spotlight menu                                                                                   |
|   |                                                                                                   |

4. To assign a shortcut for the plugin, click one of the options below the menu window on the right.

The MA Vectorworks Spotlight Plugin is installed.